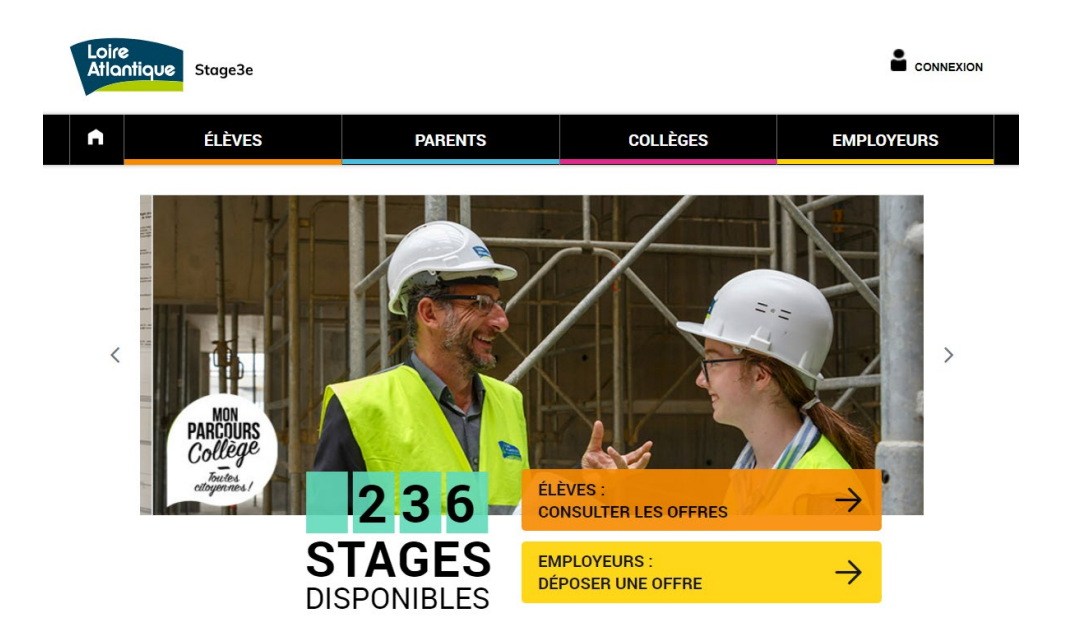

# stage3e.loire-atlantique.fr

# **Tutoriel élève**

Répondre à une offre de stage

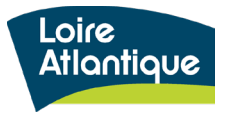

Département de Loire-Atlantique

# Sommaire

- 1. Découvrir le site internet et ses fonctionnalités
- 2. Connaître les étapes clés du dépôt de votre candidature
- 3. Postuler à une ou plusieurs offres de stage
- 4. Suivre vos candidatures déposées
- 5. Modifier les informations de votre compte personnel

# 1. Découvrir le site internet

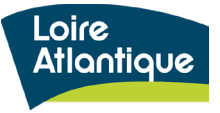

# **Présentation générale**

Loire Atlantique Stage3e

ÉLÈVES

EMPLOYEURS

### Adresse du site internet :

### http://stage3e.loire-atlantique.fr/

• La page d'accueil indique le **nombre de places disponibles sur** l'ensemble du département grâce à un compteur automatique.

• Le site est structuré autour de **4 rubriques principales**, hébergeant pour chaque profil des conseils et liens utiles :

- <u>Élèves</u> : aide à la rédaction d'une lettre de motivation et/ou d'un CV, conseils pour préparer son entretien...
- <u>**Parents**</u> : aide à l'accompagnement des démarches, questions / réponses sur le déroulé du stage
- <u>Collèges</u>: mise à disposition des textes officiels et accès réservé pour suivre les candidatures des élèves
- <u>Employeurs</u> : conseils pour organiser l'accueil du stagiaire, exemple de planning type, témoignages de structures accueillantes...

• Les grandes fonctionnalités proposées:

- accès réservé pour chaque élève et employeur afin de suivre le traitement des candidatures et des offres proposées
- accès réservé pour les collèges afin de suivre les candidatures déposées par leurs élèves
- centralisation des infos utiles pour chaque profil
- notification par SMS auprès des élèves pour simplifier le suivi de traitement des candidatures
- géolocalisation des lieux de stage via une carte google maps
- **alerte mail automatique** si certaines candidatures sont en attente de traitement
- export statistiques des candidatures et des offres déposées

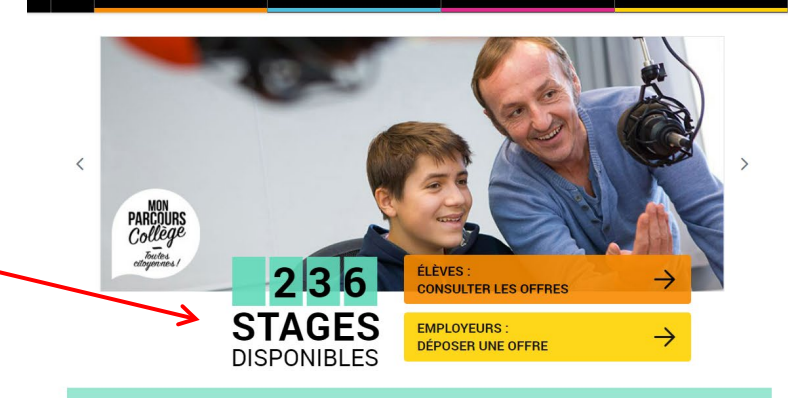

PARENTS

COLLÈGES

#### Le stage découverte, une expérience clé pour chaque collégien ne !

Un stage d'observation est obligatoire pour tous les élèves de 3ème et permet un premier contact avec le monde du travail. Accessible à l'ensemble des élèves de 3ème et 3ème « prepapro » de tout le département, ce site propose un accès facilité à une offre de stages en particulier pour les jeunes en déficit de réseau. Les candidatures des élèves scolarisées en établissement d'éducation prioritaire (Rep, Rep-) bénéficient d'une attention particulière. Les pourses disponsibles énanent de collectivités territoriaire, d'entreprises et d'associations locales.

#### Une question technique ?

Contactez l'assistance technique par téléphone au **02 40 99 15 44** du lundi au vendredi de 9h à 17h. Pour toute autre question, vous pouvez envoyer un mail à stage3e@loire-atlantique.fr

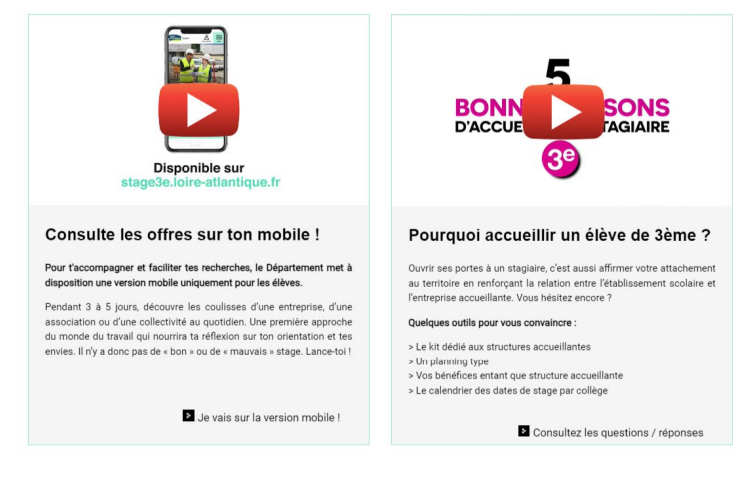

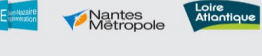

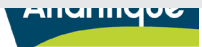

# 2. Les étapes clés pour candidater

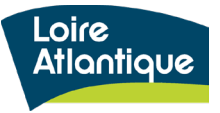

# 2. Les étapes clés pour candidater

### Rôle et actions à réaliser pour déposer votre candidature

- 1. Consulter la liste des offres proposées et cliquer sur le bouton « Postuler »
- 2. Créer votre compte « Élève » et enregistrer un numéro de téléphone portable pour être alerté par sms.
- 3. Répondre à une ou plusieurs offres de stage.
- 4. Suivre le traitement de vos candidatures via votre espace personnel et la consultation des mails envoyés automatiquement.
- 5. **Répondre aux employeurs** via le site internet en validant votre choix de stage.
- 6. Envoyer la convention de stage à l'employeur une fois votre candidature validée.

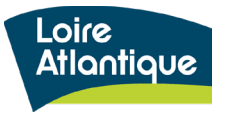

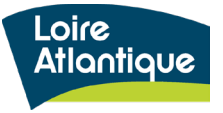

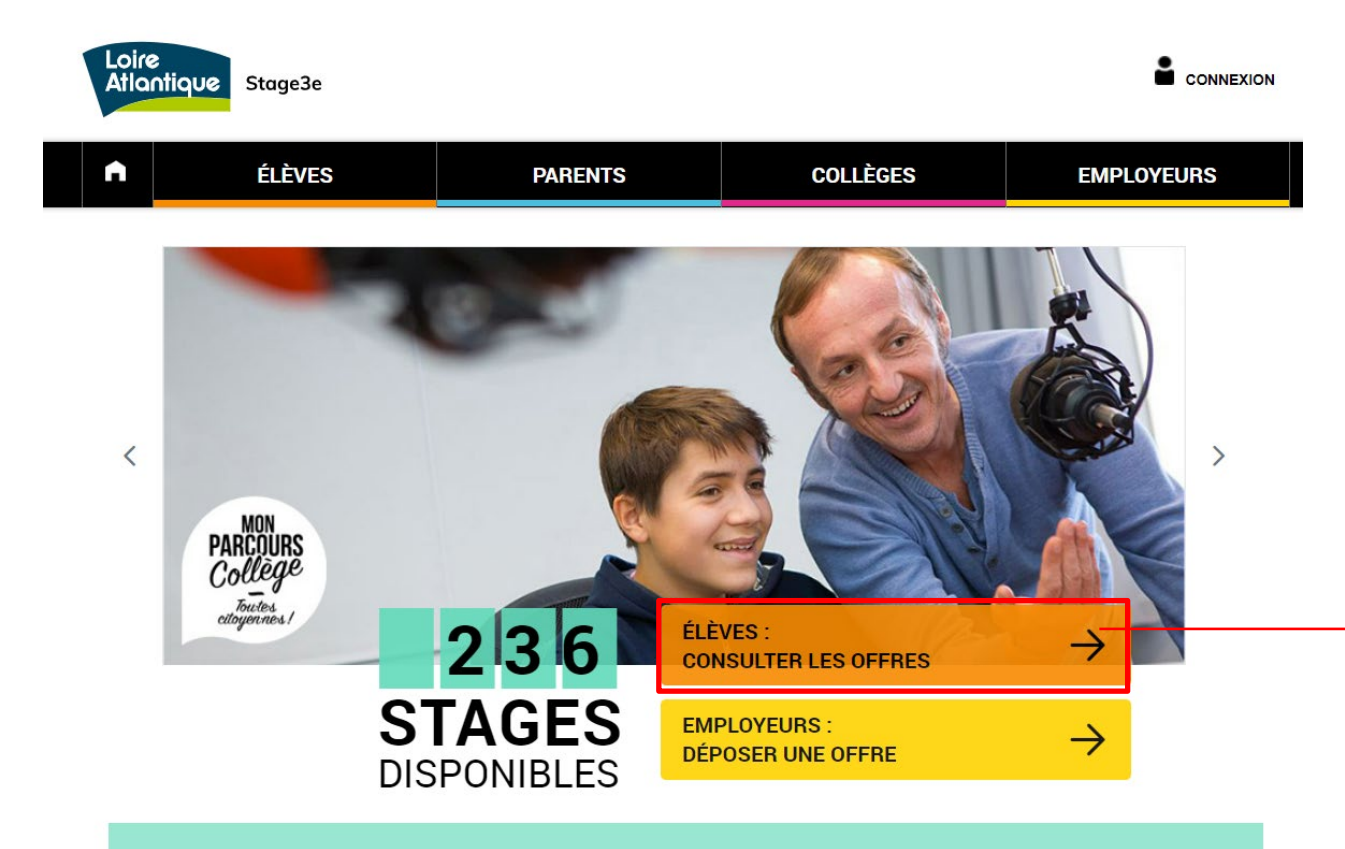

Cliquez sur le bouton **« Consulter les offres »** pour accéder à la liste des stages proposés

#### Le stage découverte, une expérience clé pour chaque collégien ne !

Un stage d'observation est obligatoire pour tous les élèves de 3ème et permet un premier contact avec le monde du travail. Accessible à l'ensemble des élèves de 3ème et 3ème « prépa-pro » de tout le département, ce site propose un accès facilité à une offre de stages en particulier pour les jeunes en déficit de réseau. Les candidatures des élèves scolarisées en établissement d'éducation prioritaire (Rep, Rep+) bénéficient d'une attention particulière. Les places disponibles émanent de collectivités territoriales, d'entreprises et d'associations locales.

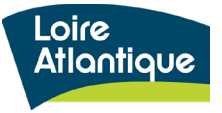

|                                             |                                                 | Loire<br>Atlanti                                                                                   | que Stage3e                                                                                        |                                                          |                                            |                                            |                            | CONNEXI                                    |
|---------------------------------------------|-------------------------------------------------|----------------------------------------------------------------------------------------------------|----------------------------------------------------------------------------------------------------|----------------------------------------------------------|--------------------------------------------|--------------------------------------------|----------------------------|--------------------------------------------|
| lΙe                                         | existe deux                                     | •                                                                                                  | ÉLÈVES                                                                                             | PARENT                                                   | S                                          | COLLÈGES                                   | EMPL                       | OYEURS                                     |
| po<br>co<br>sta                             | ssibilités pour<br>nsulter les offres de<br>age | COMME<br>Cliquez sur une                                                                           | NT REPONDRE A                                                                                      | A UNE OFFF<br>étails de celle-ci et pos                  | <b>RE ?</b><br>stuler                      |                                            |                            |                                            |
| 1.                                          | En vue liste :                                  | Vue en list                                                                                        | te Vue ca                                                                                          | rtographique                                             | \<br>\                                     |                                            |                            |                                            |
|                                             | recherche possible                              |                                                                                                    | ⊕ Offres de stage                                                                                  |                                                          |                                            | ♦ Période<br>d'accueil                     | o Statut                   | <ul> <li>Domaine<br/>d'activité</li> </ul> |
|                                             | ville période                                   |                                                                                                    |                                                                                                    |                                                          |                                            | - •                                        | - •                        | -                                          |
| d'accueil, statut et<br>domaine d'activité. |                                                 | Stage découverte des diff<br>administratifs au sein d'ur<br>EPCC Le Grand T, théâtre<br>Atlantique | <b>érents métiers<br/>1 théâtre</b><br>e de Loire-                                                 | Nantes                                                   | Du 22 janv.<br>2018<br>au 26 janv.<br>2018 | Non pourvue                                | Audiovisuel -<br>Spectacle |                                            |
| 2.                                          | En vue                                          |                                                                                                    | Stage découverte des diff<br>administratifs au sein d'ur<br>EPCC Le Grand T, théâtre<br>Atlantique | <b>érents métiers</b><br>1 <b>théâtre</b><br>e de Loire- | Nantes                                     | Du 27 nov.<br>2017<br>au 01 déc.<br>2017   | Non pourvue                | Audiovisuel -<br>Spectacle                 |
|                                             | recherche possible<br>par carte et lieux        | CEDREO                                                                                             | Découverte des métiers d<br>logiciels 3D<br>Cedreo tech                                            | e l'édition de                                           | SAINT HERBLAIN                             | Du 01 janv.<br>2018<br>au 29 juin 2018     | Non pourvue                | Informatique et télécoms                   |
|                                             | géographiques                                   |                                                                                                    | Découverte des métiers d<br>une association professio<br>ADN'Ouest                                 | u numérique dans<br>nnelle                               | Nantes                                     | Du 06 nov.<br>2017<br>au 31 janv.<br>2018  | Non pourvue                | Informatique et<br>télécoms                |
|                                             |                                                 |                                                                                                    | Découverte des métiers d<br>une association professio<br>ADN'Ouest                                 | u numérique dans<br>nnelle                               | Nantes                                     | Du 06 nov.<br>2017<br>au 31 janv.<br>2018  | Pourvue                    | Informatique et<br>télécoms                |
|                                             |                                                 | semilan                                                                                            | Stage découverte des mé<br>Exploitation de Transport<br>Voyageurs<br>Semitan                       | tiers d'une<br>Urbain de                                 | Nantes                                     | Du 16 oct.<br>2017<br>au 31 mars<br>2018   | Non pourvue                | Logistique,<br>transport                   |
|                                             |                                                 | semilan                                                                                            | Stage découverte des mér<br>l'information et de la vente<br>Réseau de Transport Urba<br>Semitan    | tiers de l'accueil, de<br>e au sein d'un<br>in           | Nantes                                     | Du 16 oct.<br>2017<br>au 31 mars<br>2018   | Non pourvue                | Logistique,<br>transport                   |
|                                             |                                                 | semilan                                                                                            | Stage découverte des mé<br>Exploitation de Transport<br>Voyageurs<br>Semitan                       | tiers d'une<br>Urbain de                                 | Nantes                                     | Du 16 oct.<br>2017<br>au 31 mars<br>2018   | Non pourvue                | Logistique,<br>transport                   |
|                                             |                                                 | Rezé                                                                                               | DECOUVREZ LES METIER<br>VILLE DE REZE                                                              | RS DU BÂTI                                               | REZE                                       | Du 29 sept.<br>2017<br>au 29 juin 2018     | Non pourvue                | Fonction publique                          |
|                                             |                                                 | Loire<br>Atlantique                                                                                | Découverte du métier de la<br>Département de Loire-At                                              | b <mark>ibliothécaire</mark><br>llantique - DRH          | CARQUEFOU                                  | Du 01 févr.<br>2018<br>au 28 févr.<br>2018 | Non pourvue                | Culture -<br>Artisanat d'art               |
|                                             |                                                 |                                                                                                    |                                                                                                    |                                                          |                                            | tat kar <b>1</b> 2                         | 3 4 5 6 7                  | 8 9 10 EX EL                               |

Sélectionnez une offre dans la liste, en cliquant directement dessus.

Il vous est possible de postuler à plusieurs offres.

La colonne « statut » vous indique si l'offre est « non pourvue » ou déjà « pourvue »

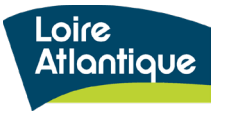

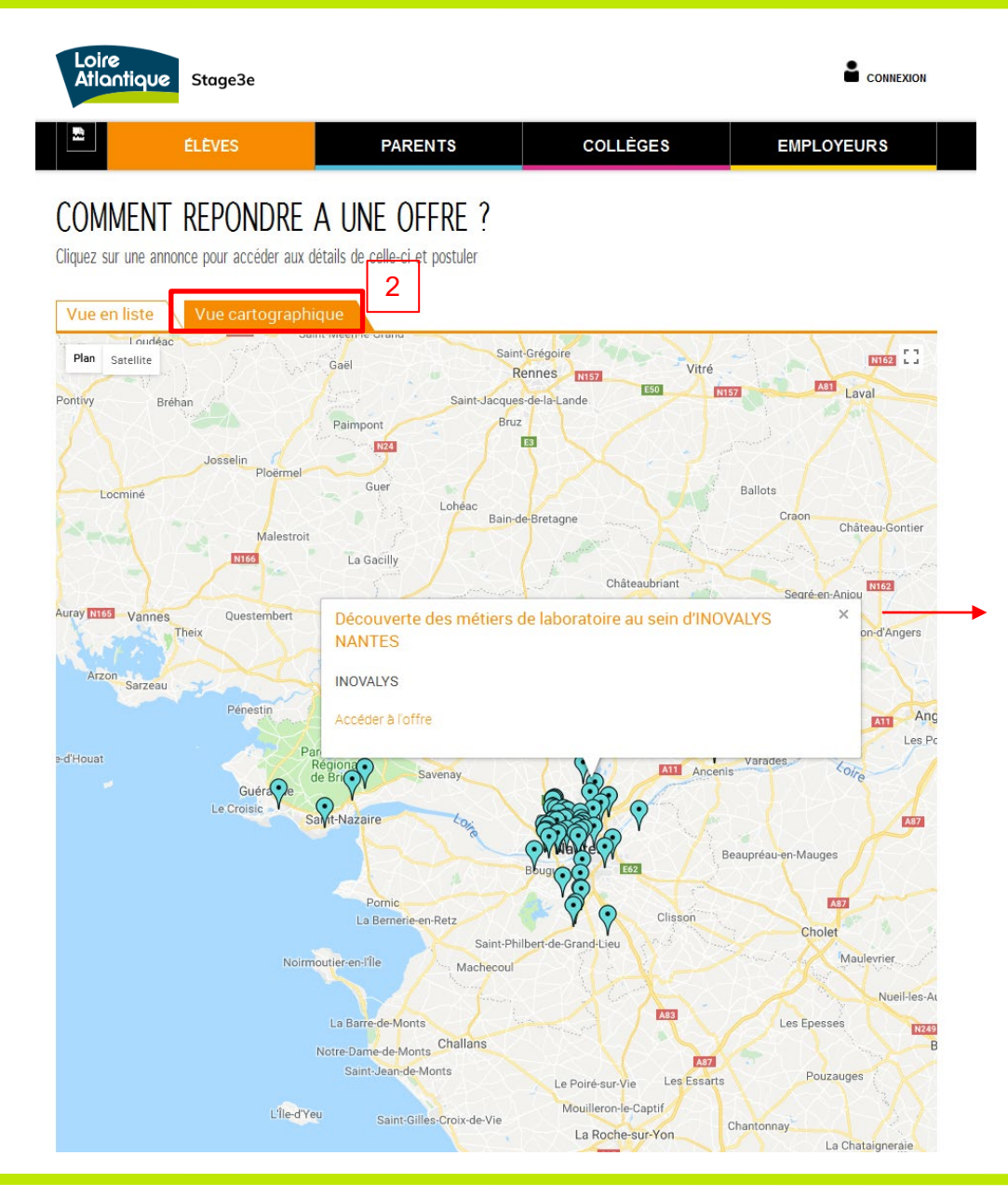

# Cliquez sur une bulle bleue, afin de faire apparaitre :

- L'intitulé du stage
- Le nom de la structure accueillante

Puis, cliquer sur le lien « Accéder à l'offre » pour visualiser la fiche complète de l'offre de stage et postule en ligne.

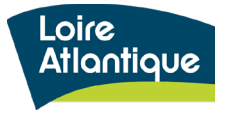

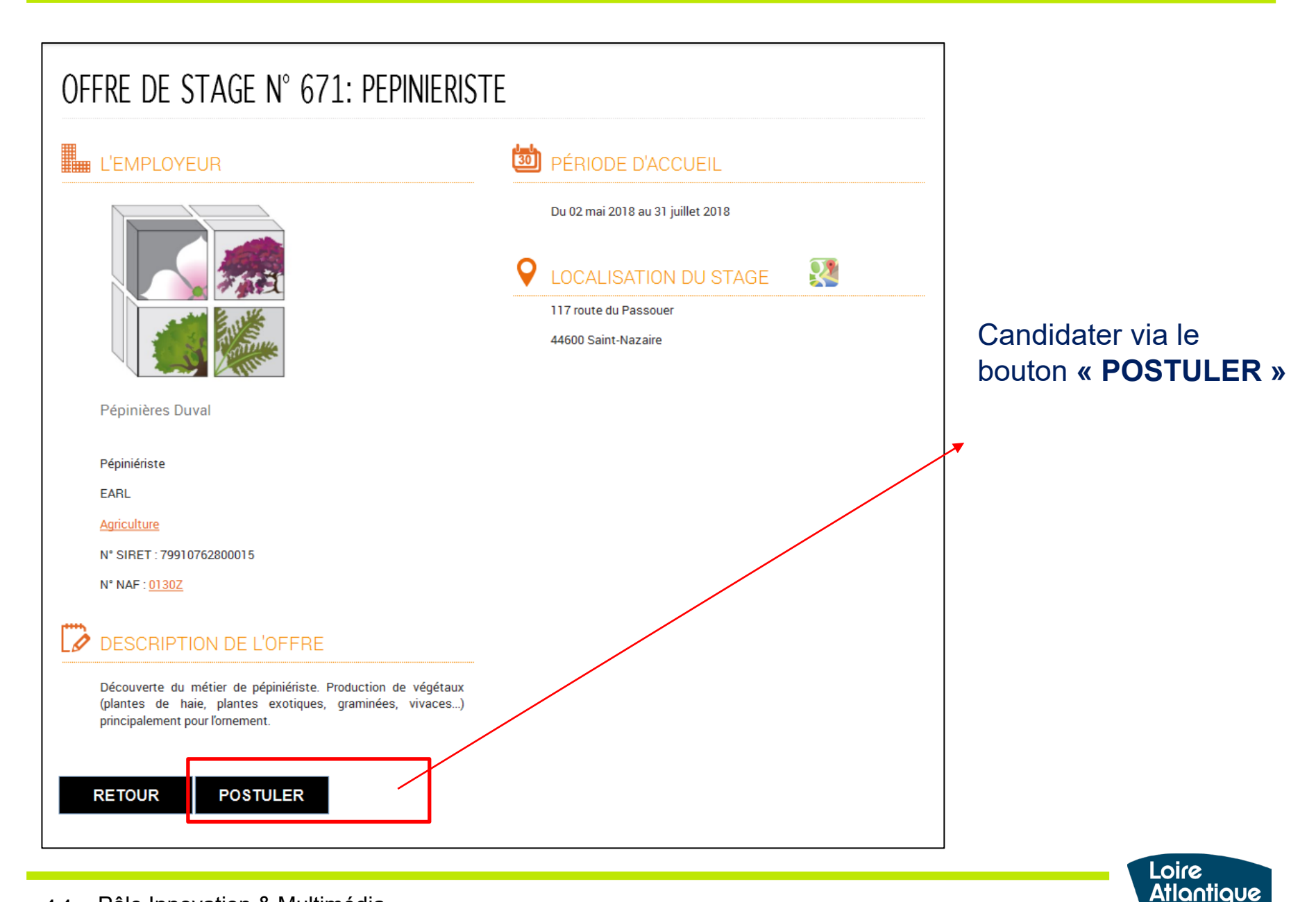

| Loire<br>Atlantiq | <b>∪e</b> Stage3e |                                                             | I                | CONNEX                                                                                                    | on 🖴                                                                                                    |
|-------------------|-------------------|-------------------------------------------------------------|------------------|----------------------------------------------------------------------------------------------------|----------------------------------------------------------------------------------------------------|
| n                 | ÉLÈVES            | PARENTS                                                     | COLLÈGES         | EMPLOYEURS                                                                                                  |                                                                                                    |
| Postuler          | à une offre de    | stage                                                       |                  |                                                                                                    |                                                                                                    |
|                   | Déjà membre       | E-mail<br>Mot de passe<br>CONNEXIO<br>Mot de passe oublié ? | IN ISSUE         | Pour postuler,<br>1/ créer un compte<br>d'accéder facilement<br>candidatures et de s<br>téléphone mobile po | <b>il vous faut, soit :</b><br>, ce qui vous permet<br>t au tableau de bord de vos<br>aisir votre numéro de<br>ur être informé par sms du |
|                   | Pas encore me     | mbre<br>Continuer sans<br>Compte<br>Créer un co             | CRÉER DE<br>MPTE | traitement de votre c<br>2/ <b>sans créer de co</b><br>mail vous sera dema<br>téléphone).                   | andidature.<br><b>mpte</b> , une simple adresse<br>andée (pas de numéro de                                                                |

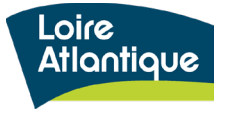

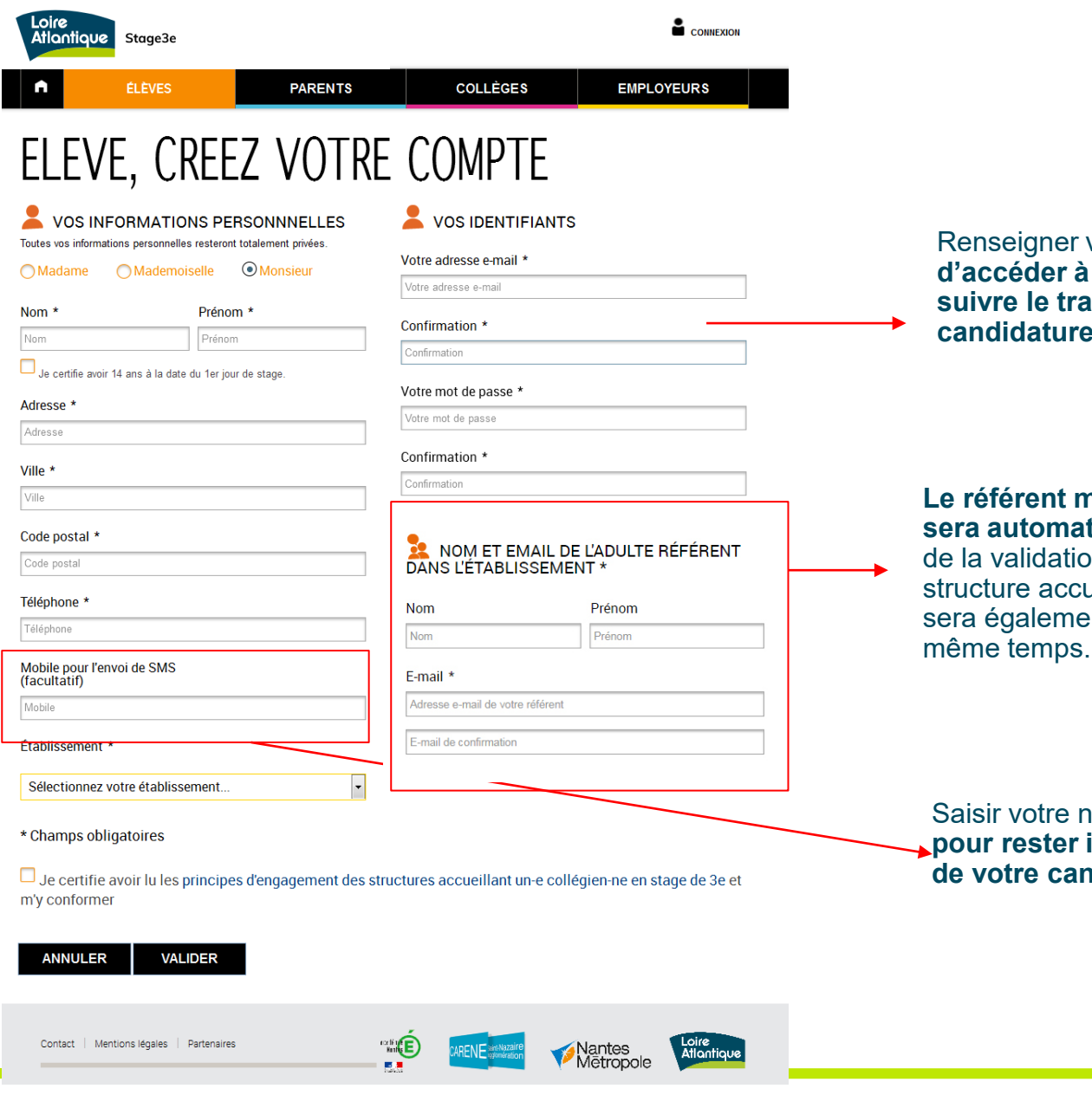

Renseigner vos identifiants de connexion afin d'accéder à votre espace personnel et suivre le traitement de votre·s candidature.

Le référent mentionné dans le formulaire sera automatiquement informé, par mail, de la validation de votre stage par la structure accueillante. Votre établissement sera également notifié par mail dans le même temps.

Saisir votre numéro de téléphone mobile pour rester informé par sms du traitement de votre candidature.

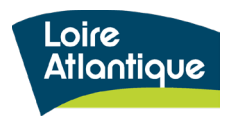

13 Département de Loire-Atlantique

### Réception du mail d'activation

Une fois le formulaire de création de compte complété, vous recevrez un mail vous invitant à activer votre compte.

| Loire<br>Atlantique Stage3e                                                                                                    |
|----------------------------------------------------------------------------------------------------|
| Bonjour,                                                                                                    |
| Vous venez de créer votre compte utilisateur sur la plateforme de stages de 3ème de Loire-Atlantique, et nous<br>vous en remercions. |
| Il vous reste encore à activer votre compte en cliquant sur le lien suivant : <u>Cliquez ici</u> .                                   |
| Cordialement,                                                                                                    |
| http://stage3e.loire-atlantique.fr/                                                                                                  |
|                                                                                                    |

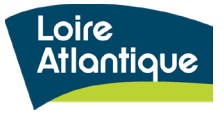

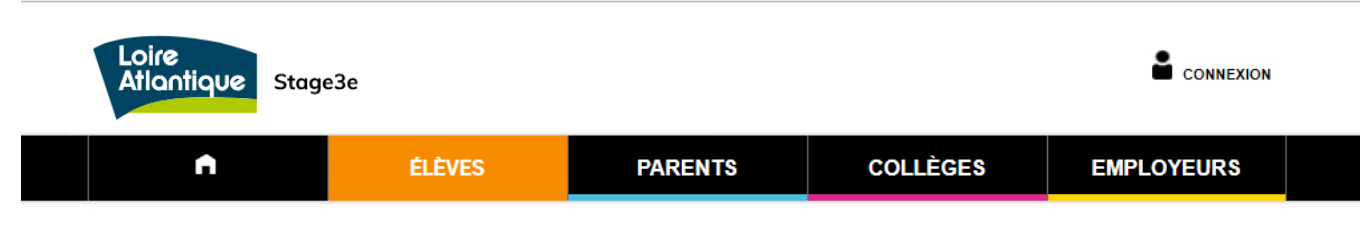

Postuler à une offre de stage

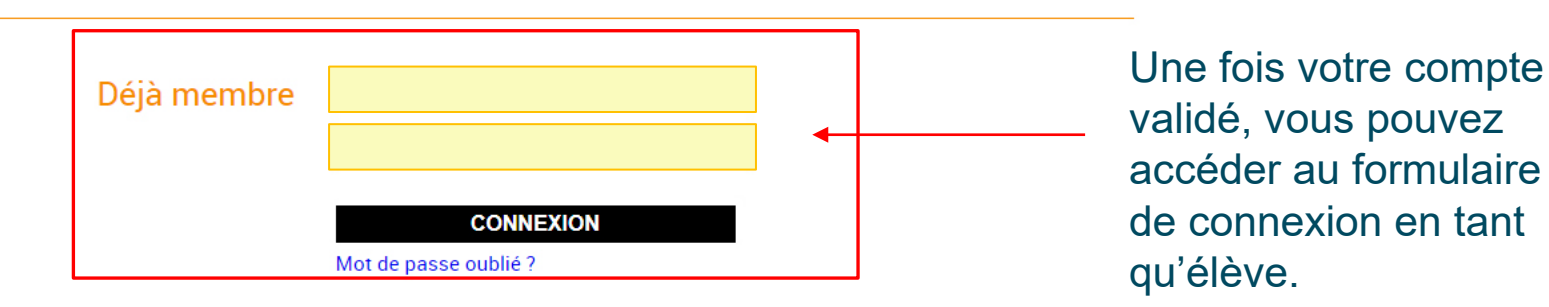

Pas encore membre

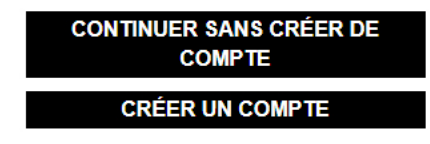

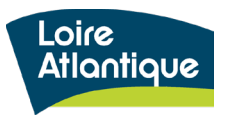

Le formulaire de dépôt d'une candidature se décompose en 4 volets :

#### Vos coordonnées

Les informations de votre compte personnel (nom, prénom, adresse, téléphone) sont pré-saisies, car elles ont été enregistrées lors de la création de votre compte dans l'étape précédente.

#### Période de stage

Sélectionner, dans la liste déroulante, la semaine durant laquelle se déroule votre stage parmi les créneaux proposés.

#### **Vos motivations**

Au sein de la zone de texte saisir vos motivations et soigner votre candidature : une lettre de motivation qui "accroche" prouvera votre motivation. Votre professeur principal peut vous aider à écrire cette lettre pour bien expliquer votre démarche et démontrer votre curiosité vis-à-vis du secteur choisi.

#### Nom et email du référent

Il vous est possible de renseigner les nom et prénom de votre professeur principal ou de la personne en charge de vous accompagner dans votre recherche de stage. Par défaut, l'adresse mail renseignée correspond à celle de votre collège, mais il est possible de la modifier en indiquant celle de votre référent. Cette personne, ainsi que le responsable de votre établissement, recevra un mail lorsque vous aurez validé votre stage via le site internet.

#### **ATTENTION !**

Si vous candidatez sans avoir créer un compte, n'oubliez pas de cocher la case « Je certifie avoir lu les principes d'engagement... »

Si la mention ci-contre est affichée, cela signifie que l'employeur disposera de vos coordonnées dès le dépôt de votre candidature. En soumettant le formulaire, vous êtes donc d'accord et conscient de cela.

| Loire<br>Atla | e<br>ntique Stage3e |         |          |            |
|---------------|---------------------|---------|----------|------------|
| n             | ÉLÈVES              | PARENTS | COLLÈGES | EMPLOYEURS |

### POSTULER A L'OFFRE DE STAGE N° 1909 DÉCOUVERTE DU MÉTIER D'ANIMATEUR SPORTIF SUR LA COMMUNAUTÉ DE COMMUNES CASTELBRIANTAIS

Cet employeur a demandé à accéder aux coordonnées (email et/ou téléphonique) des candidat.e.s à cette offre de stage afin de pouvoir les contacter éventuellement avant leur sélection. Aussi, vous serez invité.e à accepter de transmettre vos coordonnées en bas de page.

| • | MES COORDONNÉES     |
|---|---------------------|
|   | 🔿 Madame 🔾 Monsieur |

Prénom 3

Prénom

Nom \*

Nom

Téléphone \*

Établissement

E-mail \*

candidature! E-mail de confirmation

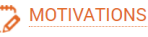

Vos motivations \*

Rédigez ici vos intentions de stage afin de faire part de vos motivations à la société que vous avez choisi.

#### NOM ET EMAIL DE L'ADULTE RÉFÉRENT DANS L'ÉTABLISSEMENT

| Nom                        | Prenom     |  |  |  |  |
|----------------------------|------------|--|--|--|--|
| Nom                        | Prénom     |  |  |  |  |
| E-mail *                   |            |  |  |  |  |
| non-renseigne@ac-nantes.fr |            |  |  |  |  |
| non-renseigne@ac-          | -nantes.fr |  |  |  |  |

#### PÉRIODE DE MON STAGE

Sélectionnez votre établissement.

Sélectionnez votre semaine de stage

E-mail de réponse et de réception de vos candidatures attention, votre email est nécessaire pour valider votre

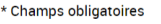

Je certifie avoir lu les principes d'engagement des élèves utilisant la plateforme stage de 3e et m'y conformer.

~

En soumettant ce formulaire, je suis informé e que mon adresse e-mail et mon numéro de téléphone seront transmis à l'employeur pour qu'il puisse éventuellement me contacter dans le cadre de ma candidature.

RETOUR VALIDER

Contact | Mentions légales | Partenaires | Cookies

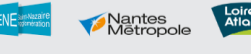

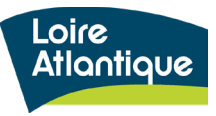

#### Enregistrement de votre candidature

Après avoir validé votre candidature, un message confirme l'enregistrement de celle-ci dans le site.

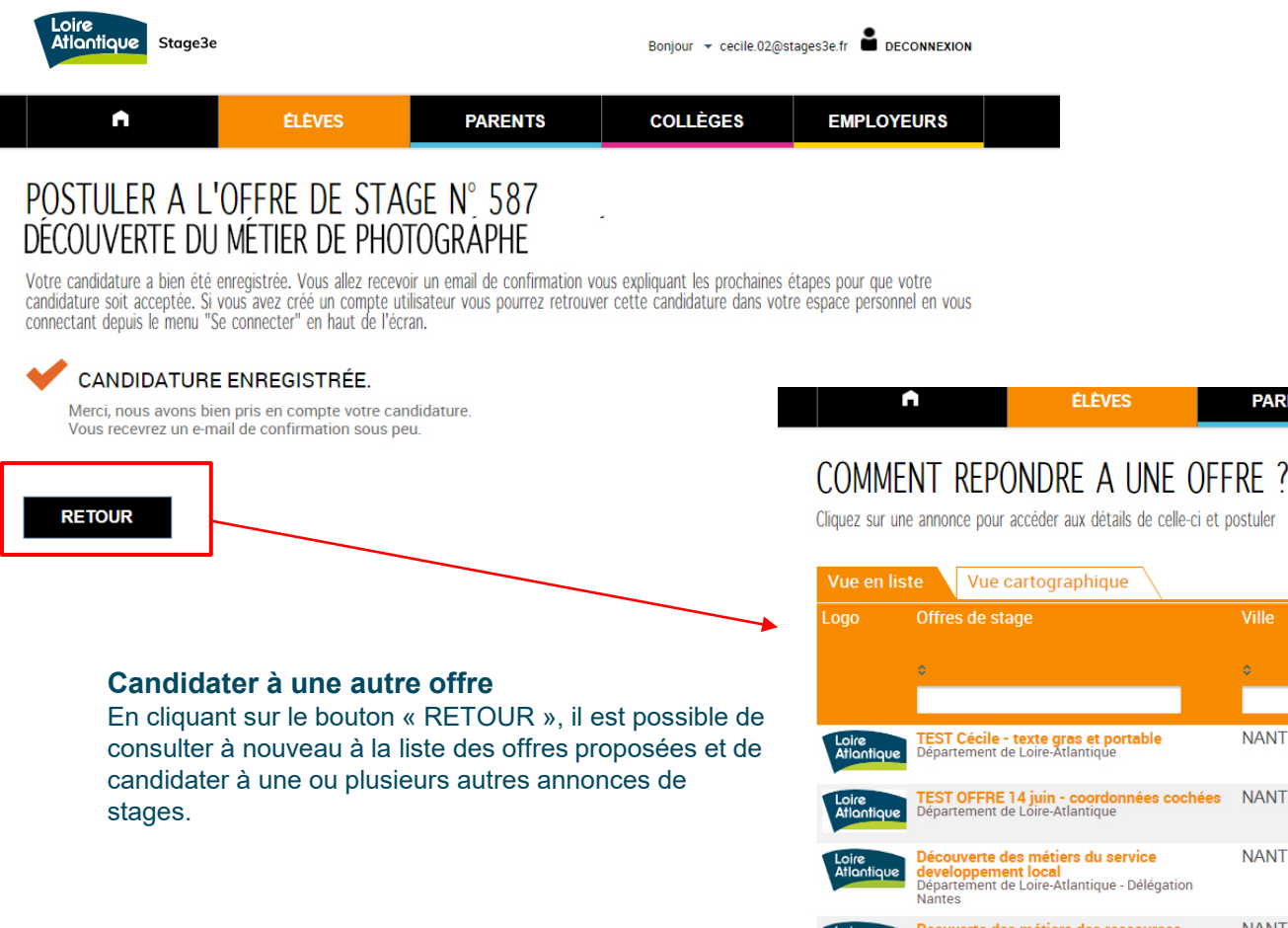

|                                                | Offres de stage                                                                                                    | Ville  | Période                              | Statut      | Domaine                               |
|------------------------------------------------|----------------------------------------------------------------------------------------------------|--------|--------------------------------------|-------------|---------------------------------------|
| Logo                                           | ones de stage                                                                                                    |        | d'accueil                            |             | ďactivité                             |
|                                                | ¢                                                                                                    | \$     | \$                                   | \$          | \$                                    |
|                                                |                                                                                                    |        | *                                    | *           | *                                     |
| Loire<br>Atlantique                            | TEST Cécile - texte gras et portable<br>Département de Loire-Atlantique                                                                                               | NANTES | Du 30 juin 2018<br>au 31 oct. 2018   | Non pourvue | Agriculture                           |
| Loire<br>Atlantique                            | TEST OFFRE 14 juin - coordonnées cochées<br>Département de Loire-Atlantique                                                                                           | NANTES | Du 30 juin 2018<br>au 30 nov. 2018   | Non pourvue | Agriculture                           |
| Loire<br>Atlantique                            | Découverte des métiers du service<br>developpement local<br>Département de Loire-Atlantique - Délégation<br>Nantes                                                    | NANTES | Du 08 oct. 2018<br>au 12 oct. 2018   | Non pourvue | Fonction publique                     |
| Loire<br>Atlantique                            | Decuverte des métiers des ressources<br>humaines<br>Département de Loire-Atlantique - DRH                                                                             | NANTES | Du 03 sept. 2018<br>au 07 sept. 2018 | Non pourvue | Fonction<br>publique                  |
| Loire<br>Atlantique                            | Découverte du métier d'aménagement du<br>territoire et de la préservation des espaces<br>naturels agricoles<br>Département de Loire-Atlantique - Délégation<br>Nantes | NANTES | Du 25 sept. 2017<br>au 30 mars 2018  | Pourvue     | Environnement                         |
| LORE-ATLANTIQUE<br>a ligue de<br>'enseignement | Chargé-e de communication<br>Ligue de l'enseignement - FAL 44                                                                                                    | Nantes | Du 01 oct. 2017<br>au 01 juil. 2018  | Pourvue     | Communication<br>- Marketing -<br>Pub |
| Loire<br>Atlantique                            | Découverte du métier d'agent d'accueil<br>Département de Loire-Atlantique - Délégation<br>Nantes                                                                      | NANTES | Du 15 janv. 2018<br>au 31 mars 2018  | Pourvue     | Fonction<br>publique                  |

PARENTS

COLLÈGES

EMPLOYEURS

### Envoi d'une confirmation par mail et/ou par sms

Après avoir validé votre candidature, un mail de confirmation vous est adressé ainsi qu'un SMS, si votre numéro de portable a été saisi lors de l'enregistrement de votre compte.

### Mail de confirmation

### SMS de confirmation

(i)

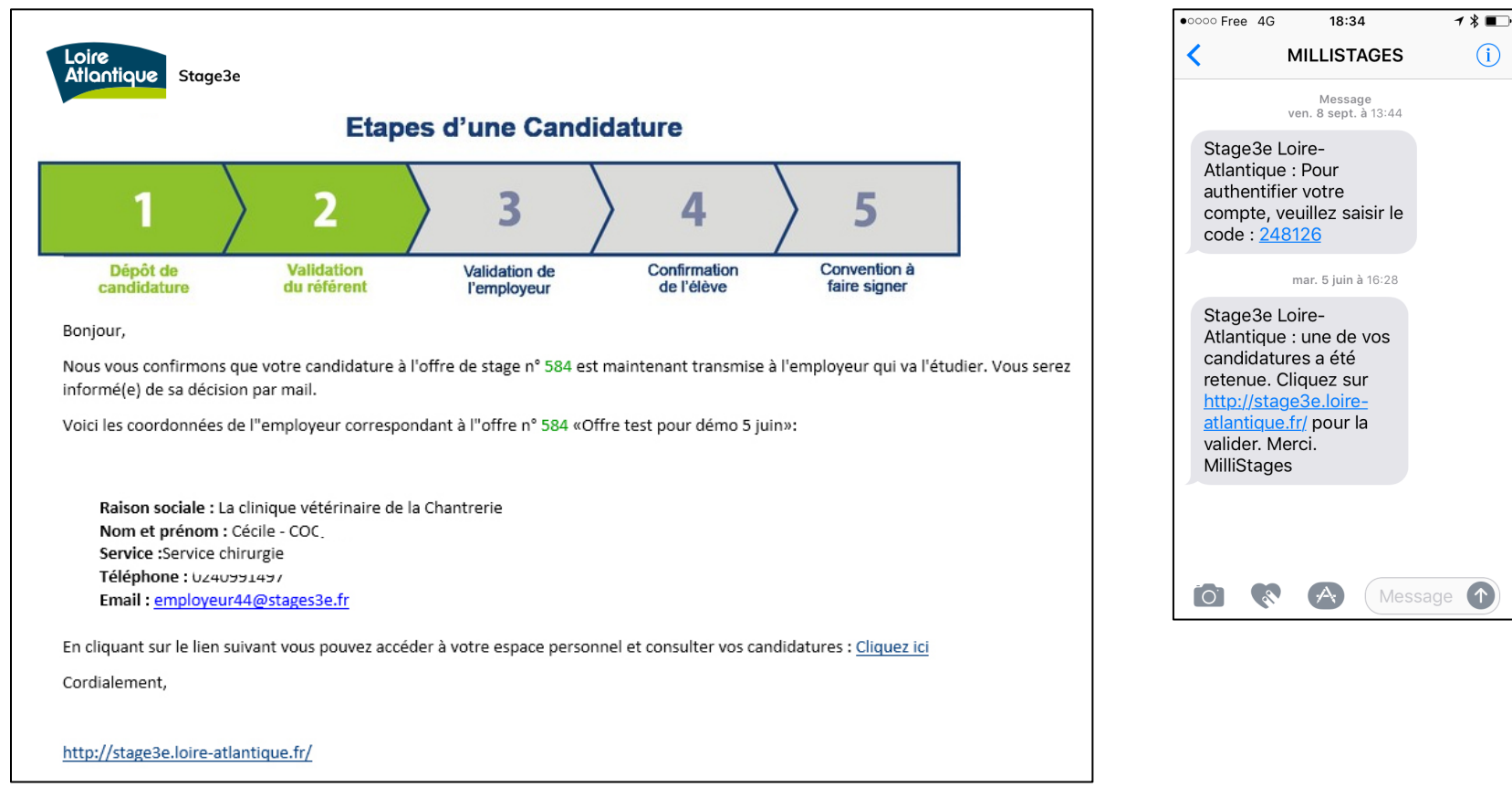

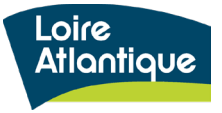

### Accéder à votre espace personnel pour suivre vos candidatures

Dans le mail de confirmation réceptionné, un lien vous permet d'accéder à votre espace personnel pour visualiser votre tableau de bord de vos candidatures.

### Mail de confirmation

### SMS de confirmation

| Loire<br>Atlantique Stage3e                                                                                                | Etape                                                                | es d'une Cano                | didature                      | Loire<br>Atlantique Stage3e                                                 |                                      | Bonjour                                                                        | ▼ cecile.02@stages3 | e.fr B DECONNEXION     |
|----------------------------------------------------------------------------------------------------|----------------------------------------------------------------------|------------------------------|-------------------------------|-----------------------------------------------------------------------------|--------------------------------------|--------------------------------------------------------------------------------|---------------------|------------------------|
| 1                                                                                                    | 2                                                                    | 3                            | > 4                           |                                                                             | PARENTS                              | COLLÈGES                                                                       | ЕМ                  | PLOYEURS               |
| Dépôt de<br>candidature                                                                                                    | Validation<br>du référent                                            | Validation de<br>l'employeur | Confirmation<br>de l'élève    | Retrouvez ici toutes les offres auxquelle                                   | es vous avez postulé :               |                                                                                |                     |                        |
| Bonjour,<br>Nous vous confirmons que<br>informé(e) de sa décision p                                                        | e votre candidature à l<br>par mail.                                 | l'offre de stage n° 584 e    | est maintenant transmise à l' | Vos candidatures Vos cand                                                   | didatures a valider                  | ontact employeur                                                               | Statut              | Date de<br>candidature |
| Voici les coordonnées de l'                                                                                                | "employeur correspor                                                 | ndant à l"offre n° 584 «     | Offre test pour démo 5 juin×  | TEST OFFRE 14 juin - coordonné<br>Département de Loire-Atlantique<br>NANTES | é <b>es cochées</b> C<br>D<br>0<br>W | écile COQUET<br>virection communication<br>240991000<br>eb@loire-atlantique.fr | En attente          | 05.07.2018             |
| Raison sociale : La cli<br>Nom et prénom : Céc<br>Service :Service chiru<br>Téléphone : 024C<br>Email : <u>employeur44</u> | nique vétérinaire de la<br>ille - COQUET<br>rgie<br><br>@stages3e.fr | a Chantrerie                 |                               |                                                                             | 14 <4                                | to et                                                                          |                     |                        |
| En cliquant sur le lien suiva<br>Cordialement,                                                                             | ant vous pouvez accéo                                                | der à votre espace pers      | onnel et consulter vos candic | latures <u>Cliquez ici</u>                                                  |                                      |                                                                                |                     |                        |
| http://stage3e.loire-atlant                                                                                                | ique.fr/                                                             |                              |                               |                                                                             |                                      |                                                                                |                     |                        |

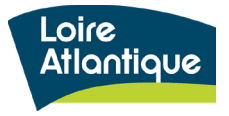

# 4. Suivre vos candidatures déposées

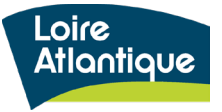

### Consulter le tableau de bord de vos candidatures

Pour suivre vos candidatures déposées sur chacune des offres, cliquez sur le lien « Accéder à votre activité » situé dans le menu déroulant en haut de page. Vous aurez ainsi accès à votre tableau de bord.

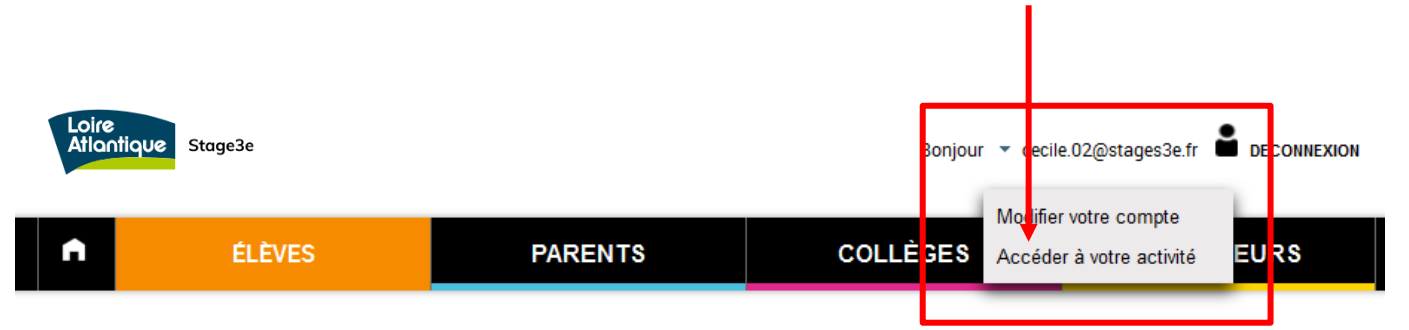

### ESPACE PERSONNEL cecile.02@stages3e.fr

Retrouvez ici toutes les offres auxquelles vous avez postulé :

| Vos candidatures                                                  | Vos candidatures à valider |                                                                                   |            |                        |
|-------------------------------------------------------------------|----------------------------|-----------------------------------------------------------------------------------|------------|------------------------|
| Candidatures                                                      |                            | Contact employeur                                                                 | Statut     | Date de<br>candidature |
| \$                                                                |                            | \$                                                                                | \$         | \$                     |
| TEST OFFRE 14 juin - co<br>Département de Loire-Atlanti<br>NANTES | oordonnées cochées<br>ique | Cécile COQUET<br>Direction communication<br>0240991000<br>web@loire-atlantique.fr | En attente | 05.07.2018             |
|                                                                   |                            | ы « <mark>1</mark> » ы                                                            |            |                        |

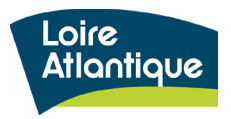

# 4. Suivi vos candidatures

### Votre tableau de bord est composé de 2 onglets :

- Vos candidatures
- Vos candidatures à valider

Au sein du 1<sup>er</sup> onglet « Vos candidatures » retrouvez également les coordonnées de la structure accueillante et du contact référent. Libre à vous de prendre directement contact avec l'employeur si vous le souhaitez, afin d'obtenir davantage d'informations sur votre candidature.

Le statut « en attente » signifie que l'employeur n'a pas encore traité votre candidature, et que celle-ci est en cours d'étude.

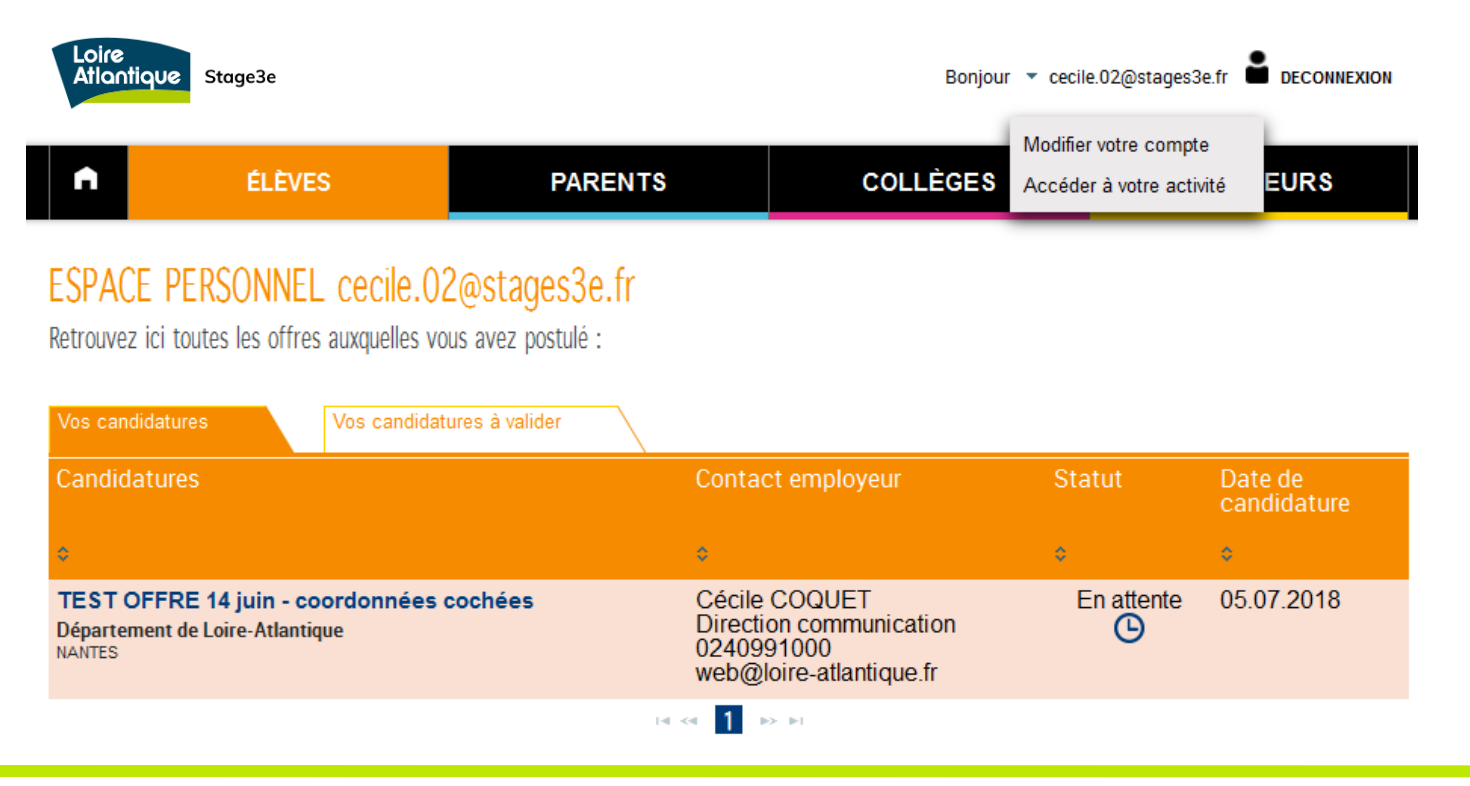

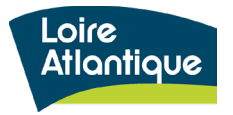

## 4. Suivi vos candidatures

Au sein du 2ème onglet « Vos candidatures à valider», cliquez sur votre candidature pour « Accepter » ou « Refuser » l'offre de stage.

| Loire<br>Atlantique                                                                                                    | Stage3e                                                                                                |                                                                                                    | Bonjour 👻                               | cecile.01@stages3e.fr 🖁                             | Loire<br>Atlantic                                                  | QUE Stage3e                                                                                                    |                                                                                                    | Bonjour                                                                                                    | r cecile.01@stages3e.fr 🕈 DECONNEXION |
|----------------------------------------------------------------------------------------------------|----------------------------------------------------------------------------------------------------|----------------------------------------------------------------------------------------------------|-----------------------------------------|-----------------------------------------------------|--------------------------------------------------------------------|----------------------------------------------------------------------------------------------------|----------------------------------------------------------------------------------------------------|----------------------------------------------------------------------------------------------------|---------------------------------------|
| n                                                                                                    | ÉLÈVES                                                                                                 | PARENTS                                                                                                    | COLLÈGES                                | EMPLOYE                                             | A                                                                  | ÉLÈVES                                                                                                    | PARENTS                                                                                                    | COLLÈGES                                                                                                    | EMPLOYEURS                            |
| ESPACE PERS<br>Retrouvez ici toutes<br>Vos candidatures<br>Candidatures<br>Candidatures<br>TEST Cécile - te<br>Département de Loi<br>NANTES | ONNEL cecile.01<br>les offres auxquelles vou<br>Vos candidatu<br>xte gras et portable<br>re-Atlantique | @stages3e.fr         s avez postulé :         res à valider         Contact emplois         Cécile COQUE         Direction comr         Output         Web@loire-atla         Image: 1 | byeur<br>ET<br>nunication<br>antique.fr | Statut Date c<br>candi<br>• • •<br>En attente 29.06 | ESPACE<br>Candidature of<br>CÉCILE O<br>cecile.<br>Mes m<br>Du 02. | PERSONNEL Cécile C<br>de :<br>COQUET<br>01@stages3e.fr<br>totivations<br>IAINE DEMANDÉE<br>07.2018 au 06 07.2018<br>IPLOYEUR<br>ITEMENT de Loire-Atlantique<br>pire-atlantique fr<br>partement est une collectivité a<br>sure des services publics de p<br>ns. Plus de 100 métiers sont repr<br>nes d'activités : l'action<br>nuctures, l'éducation, la préserva<br>érique. Des métiers et des sect<br>orminateur commun : le service p<br>ET : 22440002800011<br>E: 2411Z<br>RE/THÈME<br>Cécile - texte gras et portable<br>ption de foffre. ICI je mets du gra<br>si en gras et saut de ligne. (J'ai ai<br>es contacts). | OQUET au service de la population roximité et de qualité aux résentés dans de nombreux sociale, les routes et tion des espaces naturels, eurs différents mais qui ont ublic. as. Ici j'ai sauté une ligne. Et ussi inséré le n' de portable ACCEPTER | PÉRIODE DE VADu 30 juin 2018 au 31 octQLOCALISATION3, quai Ceineray44041 NANTESQCONTACTCécile COQUET0240991 000web@loire-atlantique.fr | LIDITÉ<br>obre 2018<br>DU STAGE       |
| 23 D                                                                                                    | épartement                                                                                             | de Loire-Atlantiqu                                                                                                    | ie                                      |                                                     | Contact                                                            | Mentions légales   Partenaires                                                                                                    | 3                                                                                                    |                                                                                                    | Nantes<br>Mētropole                   |

### Dépôt d'une candidature

En acceptant le stage, vous recevrez un mail récapitulatif incluant vos dates de stages et les coordonnées de l'employeur. Il vous désormais envoyer la convention de stage à la structure accueillante dans les meilleurs délais.

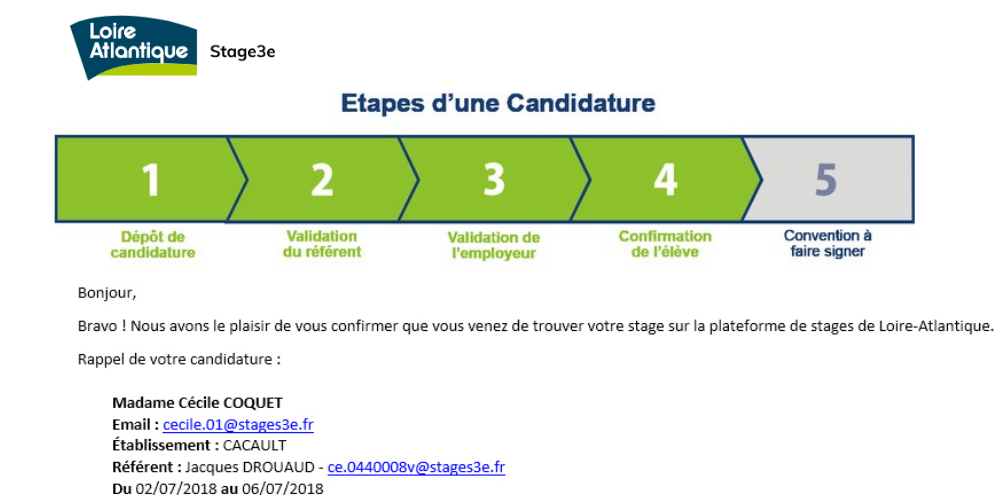

Mes motivations

Motivations :

Nom de l'employeur : Conseil Départemental de la Loire Atlantique Offre : TEST Cécile - texte gras et portable Description :

Lorem ipsum dolor sit amet, consectetur adipiscing elit. Etiam tempor erat ac metus mattis posuere. Phasellus a iaculis est, quis viverra justo. Cras dapibus velit eu eros cursus tempor. Pellentesque consectetur elit odio, quis venenatis libero molestie sit amet. Pellentesque habitant morbi tristique senectus.

Ville : NANTES

Téléphone : 0240991000 (15)

Email: web@loire-atlantique.fr

Nous vous rappelons qu'une convention devra être remplie et signée par l'établissement, l'employeur et vous-même avant le démarrage de ce stage. Nous vous invitons à veiller à ce que cette dernière étape puisse être effectuée dans les meilleurs délais.

Cordialement,

http://stage3e.loire-atlantique.fr/

# 5. Modifier votre compte personnel

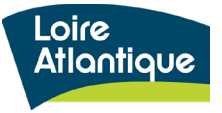

Au sein de votre menu déroulant cliquer sur le lien **« Modifier votre compte »** 

Il vous est ensuite possible de modifier l'ensemble de vos coordonnées et **vos identifiants de connexion.** 

| Loire<br>Atlantique Stage3e |                                                     | Bonjour 👻 cecile.02@stages3e.fr 📓 DECONNEXION |
|-----------------------------|-----------------------------------------------------|-----------------------------------------------|
| n                           | ÉLÉVES P                                            | ARENTS CC LL Accéder à votre activité .O'EURS |
| MODIFIER                    | VOTRE CO                                            | MPTE                                          |
| VOS INFORMATIO              | NS PERSONNNELLES<br>s resteront totalement privées. |                                               |
| Madame     Mademo           | iselle O Monsieur                                   | Votre adresse e-mail                          |
| Nom *                       | Prénom *                                            | Confirmation                                  |
|                             | Cécile                                              | Confirmation                                  |
| Adresse *                   |                                                     | Votre mot de passe                            |
| Ville *                     |                                                     | Confirmation                                  |
| CLISSON                     |                                                     | Confirmation                                  |
| Code postal *               | ,                                                   |                                               |
| 44000                       |                                                     |                                               |
| Téléphone *                 |                                                     |                                               |
| !                           |                                                     |                                               |
| Établissement *             |                                                     |                                               |
| CACAULT - CLISSON           | •                                                   |                                               |
| Référent *                  |                                                     |                                               |

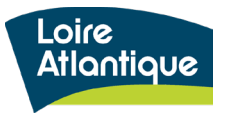